# E01 - Utiliser le filtre CCMediaPlug

# **Objectif(s) - Compétence(s) visées**

Proposer des fichiers audio-vidéo en lecture dans votre espace de cours Madoc.

# **Compétence(s) requise(s)**

- A03-Activer le mode édition.
- A01-Téléverser un fichier.
- Composer une page web.

# Éléments requis

- Avoir un rôle d'enseignant éditeur.
- Avoir créé une ressource de type "Page web" dans laquelle insérer son fichier audio-vidéo.
- Avoir déposé un fichier audio-vidéo (.mp3 ou .flv) dans le gestionnaire de fichier.

#### **Localisation dans Moodle**

L'utilisation du CCMediaPlug est possible dans les ressources et activités proposant un éditeur WYSIWYG.

#### Mode opératoire

1. Copier l'URL du fichier audio-vidéo présent dans le gestionnaire de fichier

2. Ouvrir sa ressource "Page web" en mode édition.

3. Coller l'URL du fichier audio-vidéo dans le corps de la page, entre crochet [].

Version vidéo :

utiliser\_ccmediaplug.swf

Version PDF (à télécharger)

# Défi

Insérez un fichier .mp3 dans une page web d'un espace Madoc.

### Remarque(s) (astuces, avantages/inconvénients)

Pour obtenir des fichiers audio-vidéo dans un format exploitable par le CCMediaPlug, vous pouvez utiliser différentes solutions (la liste n'est pas exhaustive) :

- un logiciel de conversion : winff ou Free FLV Converter (vidéo) et Xrecode ou Free MP3 WMA Converter (audio)
- un site internet de conversion de fichier (déconseillé pour des fichiers volumineux de plus de 10 Mo) : http://www.zamzar.com ou http://media-convert.com/convertir/

# Définition(s) associée(s)

- Fichier .flv : Flash Video (de l'anglais signifiant littéralement « vidéo Flash »), couramment abrégé sous le sigle FLV, est un format de fichier utilisé sur Internet pour diffuser des vidéos via le lecteur Adobe Flash Player (Source : Wikipedia).
- Éditeur WYSIWYG : L'éditeur WYSIWYG ("What you see is what you get", signifiant littéralement en français « ce que vous voyez est ce que vous obtenez ») présente une interface semblable à celle des traitements de textes. Il permet d'éditer un texte intuitivement et produit du code HTML normal.

From: https://wiki.univ-nantes.fr/ - **Wiki** 

Permanent link: https://wiki.univ-nantes.fr/doku.php?id=moodle:filtres:ccmediaplug&rev=1248436095

Last update: 2009/07/24 13:48

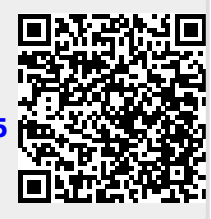